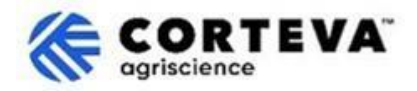

# ขั้นตอนการลงทะเบียนผู้จัดจำหน่าย Corteva

## 1. บทนำ

ขั้นตอนการลงทะเบียนผู้จัดจำหน่ายของ Corteva ดำเนินการขึ้นเพื่อสนับสนุนธุรกิจอารักขาพืชในอเมริกาเหนือ ยุโรป ตะวันออกกลาง แอฟริกา และลาตินอเมริกา กระบวนการนี้ได้สนับสนุนธุรกิจอารักขาพืชใน APAC มาตั้งแต่เดือนกรกฎาคม 2025

สำหรับกระบวนการนี้ เรารวบรวมข้อมูลจากบริษัทของคุณผ่านแพลตฟอร์มที่รู้จักกันในชื่อของ 'SAP Business Network' ซึ่ง Corteva นำข้อมูลที่ได้รวบรวมมาใช้ในกระบวนการสำหรับ:

- เชิญชวนคุณเข้าร่วมในกิจกรรมจัดหาผู้จัดจำหน่าย เช่น การขอใบเสนอราคาหรือการขอข้อเสนอ
- รับรองว่าคุณได้ปฏิบัติตามข้อกำหนดต่างๆก่อนเป็นผู้จัดจำหน่ายของ Corteva
   (ตัวอย่างข้อนี้ประกอบด้วยการปฏิบัติตามหลักจรรยาบรรณคู่ค้า การกรอกแบบสอบถามด้านคุณสมบัติให้ครบถ้วน เป็นต้น )
- ช่วยให้คุณเป็นผู้จัดจำหน่ายของ Corteva ภายใต้ระบบ ERP ของเรา

ข้อมูลใดๆที่ถูกแชร์ร่วมกับเราผ่านกระบวนการลงทะเบียนจะแสดงให้คุณและ Corteva เท่านั้นที่มีสิทธิ์ไนการเข้าถึง แก้ไขหรืออัปเดตข้อมูลดังกล่าวได้ตลอดเวลา

เพื่อให้กระบวนการลงทะเบียนผู้จัดจำหน่ายเสร็จสมบูรณ์ คุณจะต้องมีบัญชี SAP Business Network ซึ่งเป็นบัญชีทั่วไป (ฟรีไม่มีค่าใช้จ่าย) หรือบัญชีธุรกิจ

หากคุณไม่มีบัญชีดังกล่าว คุณสามารถสร้างได้ในขั้นตอนของการลงทะเบียน

้ทั้งนี้ ขึ้นอยู่กับดุลยพินิจของคุณในการเลือกประเภทบัญชีที่คุณต้องการในฐานะผู้จัดจำหน่าย

หากคุณเลือกทำธุรกรรมกับ Corteva ภายใต้บัญชีธุรกิจ คุณจะต้องรับผิดชอบค่าธรรมเนียมสำหรับธุรกรรมที่ทำกับ Corteva

Corteva จะไม่รับผิดชอบค่าธรรมเนียมที่เกี่ยวข้องกับการใช้ SAP Business Network

หากต้องการเรียนรู้เพิ่มเติมเกี่ยวกับประเภทบัญชีและค่าธรรมเนียมที่เกี่ยวข้อง

โปรดไปที่การสมัครสมาชิกและการกำหนดราคาของ SAP Business Network

จากขั้นตอนการลงทะเบียนนั้น เราจะสร้างการเชื่อมโยงระหว่างบริษัทผ่าน SAP Business Network ซึ่งจะทำให้เราสามารถ:

- แลกเปลี่ยนคำสั่งซื้อ ยืนยันคำสั่งซื้อ
   แจ้งเตือนขนส่งขั้นสูงและเอกสารแผนดำเนินการอื่นๆผ่านเครือข่ายทางอิเล็กทรอนิกส์
   (ที่รู้จักกันในความหมายของความสัมพันธ์ทางการค้า SAP Business Network)
- แลกเปลี่ยนแบบสอบถาม รวบรวมใบรับรอง ให้สิทธิ์ในการเข้าถึง/ปรับปรุงข้อมูลผู้จัดจำหน่ายของคุณในระบบของเรา หรือเข้าร่วมกิจกรรมจัดหาสินค้า (ที่รู้จักกันในความหมายของความสัมพันธ์เชิงกลยุทธ์ SAP Business Network)

เอกสารฉบับนี้ให้ภาพรวมของขั้นตอนการลงทะเบียนซึ่งประกอบด้วยการสร้างบัญชี SAP Business Network หากต้องการข้อมูลเพิ่มเติมเกี่ยวกับวิธีที่ Corteva ใช้ประโยชน์จาก SAP Business Network อย่างไร คุณสามารถดูได้ที่ Ariba Supplier Information Portal ของเรา: <u>https://support.ariba.com/Corteva</u>

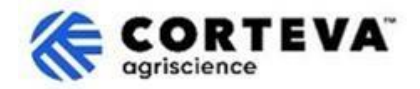

## 2. การแจ้งเตือนผ่านอีเมล

เมื่อ Corteva เชิญคุณมาเป็นผู้จัดจำหน่ายร่วมกัน คุณจะได้รับการแจ้งเตือนผ่านทางอีเมลที่มาจาก SAP Business Network (SAPBN) ดังต่อไปนี้:

- หัวข้อ: เชิญชวน: ลงทะเบียนเพื่อเป็นผู้จัดจำหน่ายกับ Corteva
- โดเมนอีเมลผู้ส่ง: <u>XXXXXXXX@ansmtp.ariba.com</u>

เพื่อเริ่มต้นขั้นตอน กรุณาเปิดอีเมลและคลิกที่ Click Here โปรดทราบว่า:

- รูปแบบจริงของอีเมลอาจดูแตกต่างจากตัวอย่างด้านล่าง
- ในบางกรณี หลังจากคลิกที่ 'Click Here'

คุณอาจถูกขอให้ดำเนินการตามขั้นตอนตรวจสอบความถูกต้องของอีเมลแอดเดรสของคุณโดยการส่ง One-Time Password (OTP) ไปยังอีเมลแอดเดรสของคุณ

| [EXTERNAL] Invitation: Register to become a supplier with Corteva - TEST                                                                                                    |                                                                                                    |         |           |                       |           |      |  |
|----------------------------------------------------------------------------------------------------|----------------------------------------------------------------------------------------------------|---------|-----------|-----------------------|-----------|------|--|
| Rakesh Gunishetty <s4system-prod+corteva-t.doc4774078013@ansmtp.ariba.com></s4system-prod+corteva-t.doc4774078013@ansmtp.ariba.com>                                                                                                    |                                                                                                    | ∽ Reply | Keply All | $\rightarrow$ Forward | ų,        |      |  |
| To • Gunishetty, Rakesh                                                                                                    |                                                                                                    |         |           | Fri 9/6/2             | 2024 11:1 | 3 PM |  |
| Retention Policy RPT-Inbox-Test (1 year) Expires 9/6/2025                                                                                                    |                                                                                                    |         |           |                       |           | - 1  |  |
| (i) If there are problems with how this message is displayed, click here to view it in a web browser.<br>Click here to download pictures. To help protect your privacy, Outlook prevented automatic download of some pictures in this message.                       |                                                                                                    |         |           |                       |           |      |  |
| Register as a supplier with Corteva - TEST                                                                                                    |                                                                                                    |         |           |                       |           |      |  |
| Hello!                                                                                                    | Hello!                                                                                                    |         |           |                       |           |      |  |
| Corteva - TEST has invited BARBOSA VALETA PROFISIONALES EN GESTION HSE SAS to register to become a supplier with Corteva - TEST Agriscience (or a member of the Corteva Agriscience group of companies).<br>Please complete the registration within 3 business days. |                                                                                                    |         |           |                       |           |      |  |
| Corteva - TEST uses SAP Business Network to manage its sourcing and procurement activities, to collaborate and transact with suppliers.                                                                                                    |                                                                                                    |         |           |                       |           |      |  |
|                                                                                                    |                                                                                                    |         |           |                       |           |      |  |
| Click Here to start the process and complete the Registration.                                                                                                    |                                                                                                    |         |           |                       |           |      |  |
| If you already have a SAP Business Network account, please start the process by clicking on the link provided above: you will be prompted to LOG IN, using your existing Ariba Network account credentials.                                                          |                                                                                                    |         |           |                       |           |      |  |
| If you do not yet have a SAP Business Network account, please start the process by clicking on the link provided above: you will be prompted to                                                                                                    | If you do not yet have a SAP Business Network account, please start the process by clicking on the link provided above: you will be prompted to SIGN UP for a new account. |         |           |                       |           |      |  |

#### จากนั้นคุณจะถูกขอให้เข้าสู่ระบบบัญชี SAPBN ของคุณ:

| Business         | with Corteva Agriscience - TE<br>Network to collaborate.              | ST on SAP |
|------------------|-----------------------------------------------------------------------|-----------|
| Invited by Corte | wa - TEST                                                             |           |
|                  | Create new account                                                    | D         |
|                  | or                                                                    |           |
|                  | Use existing account                                                  | D         |
| Not s            | sure whether your company already has an a<br>Search for your company | account?  |

- หากคุณไม่มีบัญชี SAPBN โปรดคลิก Create New Account
   เพื่อสร้างใหม่ คุณสามารถคันหาขั้นตอนการสร้างบัญชีใหม่ได้ที่นี่
- หากคุณมีบัญชี SAPBN อยู่แล้ว โปรดคลิก Use existing account และเข้าสู่ระบบด้วยข้อมูลยืนยันตัวตน SAPBN ของคุณ จากนั้นคุณจะถูกนำไปยังแบบสอบถามการลงทะเบียน – คุณสามารถดูคำแนะนำเกี่ยวกับวิธีการกรอกข้อมูลให้ครบถ้วนได้ที่ นี่

โปรดทราบว่า หากคุณเชื่อมต่อกับ Corteva ผ่านบัญชีธุรกิจที่มีอยู่แล้ว

คุณจะต้องรับผิดชอบค่าธรรมเนียมสำหรับธุรกรรมที่ทำกับ Corteva Corteva จะไม่รับผิดชอบค่าธรรมเนียมที่เกี่ยวข้องกับการใช้ SAP Business Network

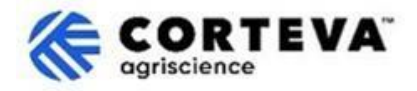

## 3. การสร้างบัญชี SAP Business Network (BN)

หากคุณเลือกสร้างบัญชีใหม่

้คุณจ<sup>่</sup>ะถูกส่งต่อไปยังห<sup>ู้</sup>น้าจอที่คุณจะต้องกรอกข้อมูลบริษัทของคุณและข้อมูลบัญชีผู้ดูแลระบบ ซึ่งเป็นข้อกำหนดในการตั้งค่าบัญชีกับ SAP โดย Corteva จะไม่สามารถเข้าถึงหรือได้รับข้อมูลในส่วนนี้

คุณสามารถค้นหา <u>ขั้นตอนการลงทะเบียนบนวิดีโอสาธารณะของ SAP Ariba</u> ได้ที่นี่ ด้านล่างนี้ คุณสามารถค้นหารายละเอียดเพิ่มเติมเกี่ยวกับขั้นตอนการลงทะเบียนให้เสร็จสมบูรณ์

ทุกรายละเอียดที่มีเครื่องหมาย (\*) เป็นข้อมูลที่จำเป็นต้องกรอก

| Company information 💿        |   |                                                  |
|------------------------------|---|--------------------------------------------------|
| DUNS number                  |   | The Dun & Bradsheet (D-U-N-                      |
|                              | 3 | S) Number (ย่อมาจาก Data                         |
| Don't know your DUNS number? |   | Universal Numbering System)<br>คือ ตัวเอขเฉพาะ 9 |
| Company (legal) name *       |   | หลักสำหรับธุรกิจ                                 |
| Moutain Dew Supplier         |   | หากบริษัทของคุกไปบี DUNS                         |
| Country/Region *             |   | Number โปรดละเว้นช่องว่างนี้ไว้                  |
| United States [ USA ]        | ~ |                                                  |
| Address line 1 *             |   |                                                  |
| Address line 2               |   |                                                  |
| Address line 3               |   |                                                  |
| City *                       |   |                                                  |
| State *                      |   |                                                  |
| Choose a state               | ~ |                                                  |
| Zip *                        |   |                                                  |
|                              |   |                                                  |

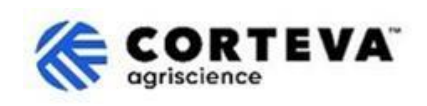

| Administrator account                                                                                        | information ⑦                                                                |                                                                                                    |
|----------------------------------------------------------------------------------------------------|------------------------------------------------------------------------------|----------------------------------------------------------------------------------------------------|
| First name *                                                                                                 | Last name *                                                                  | โดยค่าเริ่มต้นระบบจะนำอีเมลแอดเดรสของคุณ<br>มาเป็นชื่อผ้ใช้                                               |
| rakesh                                                                                                    | gunishetty                                                                   |                                                                                                    |
| Email *                                                                                                    |                                                                              | คุณสามารถเปลี่ยนแปลงได้ไดยยกเลิกการทำเค<br>รื่องหมายในข้อบ่งซึ้<br>(ใช้วีมาวยาวะวับเรียนเศษตรย์หมดการวัน) |
| rakesh.gunishetty@corteva.co                                                                                 | m                                                                            | เภอเทยภองหนายหรียเภอรเหทุภองหห                                                                            |
|                                                                                                    |                                                                              | เมื่อระบุชื่อผู้ใช้ที่อัปเดตแล้ว                                                                          |
| Use my email as my usern                                                                                     | ame                                                                          | โปรดคำนึงว่าต้องมีรูปแบบอีเมลแอดเดรส                                                                      |
| Username *                                                                                                   |                                                                              | (@xxxx.xx)                                                                                                |
| test28-rakesh.gunishetty@cor                                                                                 | teva.com                                                                     | แม้ว่าทีอยู่อีเมลไม่มีอยู่จริงหรือเป็นอีเมลที่สามาร<br>ถใช้งานได้ก็ตาม                                    |
| Password *                                                                                                   | Repeat password *                                                            | คุณสามารถมีบัญชี SAPBN                                                                                    |
| Gunishetty@245 🔌                                                                                             | ••••••                                                                       | ได้หลายบัญชีทีเชื่อม โยงกับที่อยู่อีเมลเดียวกัน<br>อย่างไรก็ตาม                                           |
| <ul> <li>I have read and agree with</li> <li>I hereby agree that SAP Be parts of my Personal Data</li> </ul> | the Terms of Use.<br>usiness Network will make<br>(as defined in the Privacy | ชื่อผู้ใช้จะต้องมีความเฉพาะตัวไม่ซ้ำกัน<br>ด้วยสาเหตุนี้<br>เราจึงขอแนะนำให้คุณอัปเดตชื่อผู้ใช้อยู่เสมอ   |
| Statement) accessible to o                                                                                   | ther users and the public                                                    |                                                                                                    |
| the applicable profile visib                                                                                 | e SAP Business Network and ility settings.                                   |                                                                                                    |
| Please see the Privacy Stateme<br>personal data.                                                             | nt to learn how we process                                                   |                                                                                                    |

้หลังจากนั้น คลิกที่ "I'm not a robot" ตามด้วยขั้นตอนยืนยันตัวตนแล้วคลิก "Create account"

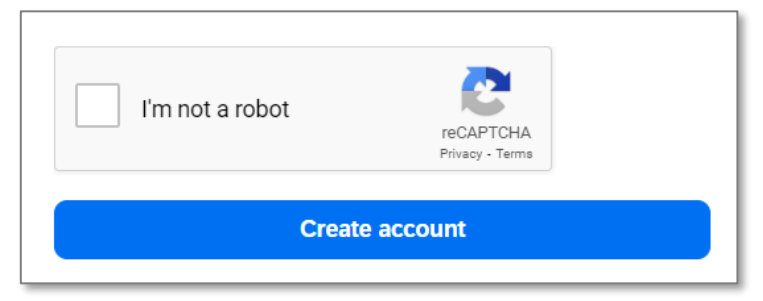

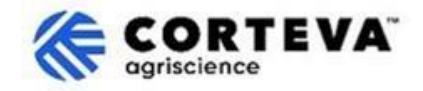

จากนั้นคุณจะได้รับแจ้งเตือนทางอีเมลที่คล้ายกับอีเมลด้านล่าง เพื่อแจ้งให้ทราบว่ามีการส่งอีเมลเพื่อยืนยันที่อยู่อีเมลของคุณ:

# Please confirm your email address

Check your email at and follow the steps in the email to confirm your email address in the next **72 hours**.

> If you did not receive the email:

อีเมลขาเข้าที่ถูกส่งมายังบัญชีอีเมลของคุณ ให้คลิกที่ 'Confirm email':

| SAP Business Network                                                                                                    |
|----------------------------------------------------------------------------------------------------|
| Confirm your email                                                                                                    |
| Dear                                                                                                    |
| Thank you for joining SAP Business Network. To finish signing up, you just need to<br>confirm that we have the correct email. |
| Confirm email                                                                                                    |
| Link expires: Wednesday, Feb 26, 2025, 08:04 PM PST                                                                           |

คุณจะถูกขอให้ยืนยันประเภทของผลิตภัณฑ์และบริการที่คุณจะจัดหาให้กับ Corteva รวมถึงสถานที่ของ Corteva ที่คุณดำเนินธุรกิจด้วย

เพื่อดำเนินการดังกล่าว ให้คลิกที่ Browse

และเลือกค่าที่เหมาะสมที่สุดที่อธิบายลักษณะของความสัมพันธ์ทางการค้าของคุณกับ Corteva จากนั้นคลิกที่ Submit

| Almost done! We just nee<br>little bit more information                                                       | ed a       |    |        |
|----------------------------------------------------------------------------------------------------|------------|----|--------|
| Please provide the information below and you will be dis-<br>more customers looking for companies like yours. | covered by |    |        |
| Product and Service Categories                                                                                |            | 7  |        |
| Enter Product and Service Categories                                                                          | Add        | or | Browse |
| Ship-to or Service Locations                                                                                  |            |    |        |
| Enter Ship-to or Service Location                                                                             | Add        | or | Browse |
| Submit Remind me later Don't show this to me again                                                            |            |    |        |

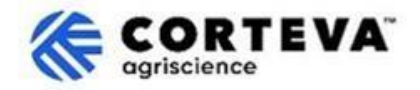

# 4. เสร็จสิ้นการลงทะเบียน Corteva

เมื่อคุณเข้าถึง SAP Business Network จากอีเมลแจ้งเตือนการลงทะเบียน

คุณจะถูกส่งไปยังแบบสอบถามการลงทะเบียนโดยอัตโนมัติ หากไม่เป็นไปตามที่กล่าวมา กรุณาไปที่แท็บ Ariba Proposals and Questionnaires แล้วคลิกที่ Supplier Registration Questionnaire:

| SAP   | Ariba Proposals and Questionnaires 👻    |                                                                                                    |                                                                                                    |                      | 🗉 🕜 🖓 PB |
|-------|-----------------------------------------|----------------------------------------------------------------------------------------------------|----------------------------------------------------------------------------------------------------|----------------------|----------|
| CORTE | SAP Business Network Discovery          |                                                                                                    |                                                                                                    |                      |          |
|       | Ariba Proposals And Questionnaires      |                                                                                                    |                                                                                                    |                      |          |
| The   | Ariba Contracts<br>SAP Business Network | Welcome to the Ariba Spend Management site. The quality, service, and cost. Ariba, Inc. administers the | nis site assists in identifying world class suppliers who a<br>is site in an effort to ensure market integrity. | re market leaders in |          |
|       |                                         | Home                                                                                                    |                                                                                                    |                      |          |
|       |                                         | Registration Questionnaires                                                                             |                                                                                                    |                      | =        |
|       |                                         | Title                                                                                                   | ID                                                                                                    | End Time 4           | Status   |
|       |                                         | ▼ Status: Open (1)                                                                                      |                                                                                                    |                      |          |
|       |                                         | Supplier Registration Questionnaire                                                                     | Doc4790443013                                                                                                   | 10/18/2024 3:51 PM   | Invited  |

#### ์โปรดทราบว่าแบบสอบถามเหล่านี้มีบริการในหลายภาษา

ที่นี่คุณสามารถหาคำแนะนำเกี่ยวกับวิธี<u>กำหนดค่าภาษา SAP Business Network ของคุณ</u> ได้ แบบสอบถามการลงทะเบียนประกอบด้วย 10 ส่วนที่คุณจะต้องตรวจสอบและกรอกข้อมูลให้เสร็จสมบูรณ์ คุณสามารถใช้เมนูที่แสดงอยู่ทางซ้ายเพื่อดูข้อมูลทุกส่วนและสลับไปมาระหว่างแต่ละส่วนได้

| All Content        | Name †                                                                        |
|--------------------|-------------------------------------------------------------------------------|
|                    | ▼ 8 Supply Chain Security Certification                                       |
| 2 Company Profile  | 8.1 Do you have any Supply Chain Security Certification (BASC, OEA or CTPAT)? |
| 3 Tax Information  | (*) indicates a required field                                                |
| 4 Bank Information |                                                                               |
| 122                | Submit Entire Response Save drait Compose Message Excel Impo                  |

เมื่อคุณกรอกข้อมูลการลงทะเบียนครบทุกส่วนแล้ว โปรดใช้พึงก์ชัน 'Submit Entire Response' เพื่อยืนยันข้อมูลแบบสอบถามฉบับสมบูรณ์ไปยัง Corteva หากมีช่องข้อมูลบังคับที่ยังไม่ได้กรอก คุณจะได้รับข้อความแจ้งข้อผิดพลาดเพื่อแก้ไขให้ถูกต้อง

้คุณยังสามารถใช้ฟังก์ชัน 'Save as draft' ได้ตลอดเวลาในการบันทึกแบบสอบถามโดยไม่ต้องส่งข้อมูลยืนยัน

| Event Contents                    | Supply chain security certification                                           |  |  |  |
|-----------------------------------|-------------------------------------------------------------------------------|--|--|--|
| All Content                       | Name †                                                                        |  |  |  |
| D. Commercia Destila              | ▼ 8 Supply Chain Security Certification                                       |  |  |  |
| 2 Company Profile                 | 8.1 Do you have any Supply Chain Security Certification (BASC, OEA or CTPAT)? |  |  |  |
| 3 Tax Information                 | (*) indicates a required field                                                |  |  |  |
| 4 Bank Information                |                                                                               |  |  |  |
| <ul> <li>Diversity and</li> </ul> | Submit Entire Response Save draft Compose Message Excel Import                |  |  |  |
| <sup>D</sup> Sustal               |                                                                               |  |  |  |

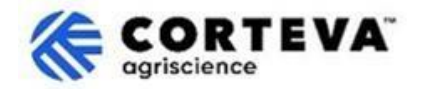

## ถัดไป เราจะแสดงภาพรวมในแต่ละส่วนดังนี้

### 4.1. เนื้อหาทั้งหมด

้ส่วนนี้จะแสดงภาพรวมของผู้ที่คุณสามารถติดต่อได้ที่ Corteva หากคุณมีคำถามใดๆเกี่ยวกับขั้นตอนการลงทะเบียน

| All | Content                                                                                                    |
|-----|----------------------------------------------------------------------------------------------------|
| Nai | me t                                                                                                    |
|     | 1 If you have any question about the questionnaire<br>or have any login issues, please contact:<br>supplier.management.slp@corteva.com for NA & EMEA<br>and supplier_enablement_latam@corteva.com for LATAM region<br>mentioning your company name for immediate assistance |

## 4.2. โปรไฟล์บริษัท

ในส่วนนี้ คุณจะถูกขอให้กรอกข้อมูลทั่วไปเกี่ยวกับบริษัทของคุณ อย่างเช่น ชื่อทางกฎหมายของบริษัท รายละเอียดของผู้ติดต่อหลัก หมายเลขโทรศัพท์ อีเมลแอดเดรส เป็นต้น ทุกช่องที่มีเครื่องหมาย \* เป็นข้อมูลที่จำเป็นต้องกรอก

| ▼ 2 Company Profile                                            |            |
|----------------------------------------------------------------|------------|
| 2.1 Full Legal Name of Submitting Company (Latin alphabet)     | *          |
| 2.2 Is this an organization or an individual?                  | * None()   |
| 2.3 What other language/alphabet do you have name and address? | * None ( ) |
| 2.8 Doing Business As                                          |            |
| ▼ 2.9 Primary Contact Details                                  |            |
| 2.9.1 First Name                                               | *          |
| 2.9.2 Last Name                                                | *          |
| 2.9.3 Position in the company                                  | *          |
| 2.9.4 Telephone Number                                         | *          |
| 2.9.5 Mobile Number                                            |            |
| 2.9.6 Email                                                    | *          |
| 2.10 Corporate Web Site                                        |            |

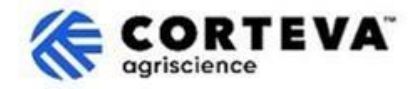

#### 4.3. ข้อมูลทางภาษี

้ส่วนนี้ถูกใช้รวบรวมข้อมูลภาษีบริษัทของคุณ รวมถึงเอกสารภาษีประกอบใดๆที่อาจจำเป็นต้องใช้เพื่อกรอกข้อมูลในส่วนนี้

1. ไปที่ข้อ 3.1 แล้วคลิกที่ Add Tax:

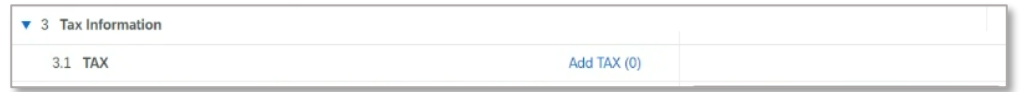

2. คลิกที่ Add Tax Information:

| ame t                                                                       |                                                                              |
|-----------------------------------------------------------------------------|------------------------------------------------------------------------------|
|                                                                             | No items                                                                     |
| Add TX Information (Click on the link on the right and provide at least one | TAX ID; if you are tax exempt, please write EXEMPT in any of the tax fields) |

 จากนั้นจะนำคุณไปยังหน้าจอใหม่ที่คุณจะต้องกรอกข้อมูลประเทศ – ซึ่งก็คือประเทศที่บริษัทของคุณตั้งอยู่ ระบบจะกรอกข้อมูลในช่องภาษีให้อัตโนมัติ โดยอ้างอิงจากประเทศที่คุณเลือก

| Name †                                                                                |                                        |                                              |
|---------------------------------------------------------------------------------------|----------------------------------------|----------------------------------------------|
| TAX Information (Click on the link on the right and provide at least one TAX II<br>#1 | D; if you are tax exempt, please write | EXEMPT in any of the tax fields) Delete Less |
| Brazil: Required fields are CNPJ number & State Tax number                            |                                        |                                              |
| Tax Identification Number or VAT Number                                               | *                                      |                                              |
|                                                                                       | Country/Region: Spai                   | n (ES) v                                     |
|                                                                                       | Tax Name                               | Tax Type Tax Number                          |
|                                                                                       | Spain: VAT Registration<br>Number      | Organization                                 |
|                                                                                       | Spain: NIF Number                      | Organization                                 |
|                                                                                       | Spain: DIR3 codes                      | Organization                                 |

- กรอกรายละเอียดทางภาษีของคุณแล้วคลิกที่ Save สำคัญ: โปรดมั่นใจว่าคุณได้กรอกข้อมูลทางภาษีอย่างน้อยหนึ่งช่อง ระบบอนุญาตให้คุณบันทึกส่วนนี้ได้โดยไม่ต้องกรอกข้อมูลทางภาษีของคุณ แต่หากดำเนินการเช่นนั้น คำขอการลงทะเบียนของคุณจะถูกส่งกลับเพื่อทำการแก้ไข/กรอกข้อมูลให้ครบถ้วน
- หลังจากคลิกที่ Save คุณจะกลับมายังหน้าจอหลักของภาษี ในส่วนนั้นคุณจะต้องกรอกประเทศที่ลงทะเบียนของคุณ (นั่นหมายถึงประเทศที่บริษัทของคุณจัดตั้งอยู่ เช่นเดียวกับประเทศที่คุณกรอกในหน้าจอก่อนหน้า)
- เมื่อดำเนินการดังกล่าว ระบบอาจดึงข้อมูลเฉพาะที่จำเป็นตามแต่ละประเทศ ตัวอย่างเช่น สำหรับประเทศสหรัฐอเมริกา คุณจะถูกขอให้แนบเอกสาร W9 ลงในส่วนนี้:

| ▼ 3 Tax Information                                                         |             |                   |
|-----------------------------------------------------------------------------|-------------|-------------------|
| 3.1 TAX                                                                     | Add TAX (1) |                   |
| 3.2 Company Registration Number (registry/court/chamber of commerce number) |             |                   |
| 3.3 Country of Registration                                                 |             | * United States V |
| 3.30 Please provide the required information:<br>United States: WD          |             | *Attach a file    |

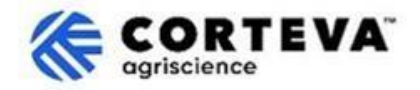

#### 4.4. ข้อมูลธนาคาร

้ในส่วนนี้ คุณจะต้องระบุรายละเอียดธนาคารของคุณ ดังต่อไปนี้:

1. คลิกที่ Add Bank Informaiton

| Name †             |                          |
|--------------------|--------------------------|
| 4 Bank Information | Add Bank Information (0) |

## 2. คลิกที่ Add Banking information

| Bank Information (0)    |  |
|-------------------------|--|
| Name †                  |  |
| Add Banking Information |  |

3. จะปรากฎหน้าจอตามรูปด้านล่างนี้

| จะบร เกมูหน เจอต เมรูบด เนล เงน                                |
|----------------------------------------------------------------|
| ที่ด้านบนของหน้าจอ คุณจะเห็นปุ่มระบุคำแนะนำพิเศษที่ต้องพิจารณา |
| เมื่อให้รายละเอียดธนาคารโดยขึ้นอยู่กับประเทศนั้นๆ              |

โปรดอ่านส่วนนี้อย่างละเอียดเพื่อให้แน่ใจว่าได้กรอก<sup>่</sup>ข้อมูลอย่างถูกต้อง

| ۳ | Banking Information #1                                                   |             | 1                                        |
|---|--------------------------------------------------------------------------|-------------|------------------------------------------|
|   | Additional instructions on how to fill this section will be visible here |             |                                          |
|   | * Bank Type:                                                             | No Choice 🗸 |                                          |
|   | ในกรอบสีเขียวถือ<br>Country/Region:                                      | (no value)  |                                          |
|   | เป็นข้อมูลที่จำเป็น Bank Name:                                           |             |                                          |
|   | ต้องกรอก<br>Bank Branch:                                                 |             |                                          |
|   | ไม่ว่าเป็นประเทศไ<br>ดกีตาม ซึ่งได้แก่: <sup>Street:</sup>               |             | ทั้งนี้ขึ้นอยู่กับประเทศนั้นๆ<br>        |
|   | -ประเทศ/ภูมิภาค City:                                                    |             | คุณจะต้องกรอกข้อมูลดังนี้:               |
|   | –ชื่อธนาการ<br>–ชื่อเจ้าของบัญชี<br>Postal Code:                         |             | Bank Key/ABA routing<br>number + Account |
|   |                                                                          |             | number                                   |
|   | Account Holder Name:                                                     |             | ແຮັດ                                     |
|   | Bank Key/ABA Routing Number:                                             |             | <u>พ.าอ</u>                              |
|   | Account Number:                                                          |             | IBAN number                              |
|   | IBAN Number:                                                             |             |                                          |

4. เมื่อคุณกรอกรายละเอียดธนาคารเรียบร้อยแล้ว ให้คลิกที่ Save จากนั้น หากต้องการเพิ่มบัญชีธนาคาร คุณสามารถทำซ้ำขั้นตอนที่ 2-4 ได้

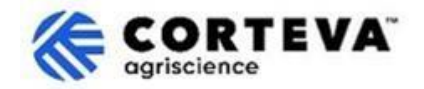

#### 4.5. ความหลากหลายและความยั่งยืน

้ในส่วนนี้ เราจะรวบรวมข้อมูลเกี่ยวกับบริษัทของคุณว่ามีการจำแนกประเภท/รับรองความหลากหลายหรือไม่ รวมถึงการประเมินความยั่งยืน

#### 4.6. การปฏิบัติตามมาตรฐานคุณภาพ

หากคุณมีระบบการจัดการคุณภาพ คุณสามารถให้รายละเอียดที่เกี่ยวข้องในส่วนนี้ (ตัวอย่างเช่น ใบรับรองการจัดการคุณภาพพร้อมวันหมดอายุ) หากไม่มี ให้อัปเดตส่วนนี้เป็น'ไม่สามารถใช้ได้' (Not Applicable)

| ▼ 6 Quality Compliance                                                                                         |   |
|----------------------------------------------------------------------------------------------------|---|
| 6.1 Please provide the Quality Management Certification you are enrolled into along with the expiration dates. | * |

#### 4.7. หลักจรรยาบรรณ

คลิกที่ 'Please review here' ในส่วนของข้อที่ 7.1 เพื่อเปิดเอกสาร Corteva Supplier Code of Conduct โปรดอ่านรายละเอียดในเอกสารนี้แล้วตอบคำถามข้อที่ 7.2

เพื่อยืนยันว่าคุณยอมรับการปฏิบัติตามข้อกำหนดในเอกสารนี้

| ▼ 7 Code of Conduct                                                   |                 |
|-----------------------------------------------------------------------|-----------------|
| 7.1 Corteva Supplier Code of Conduct - Please review here             |                 |
| 7.2 Do you affirm compliance with Corteva's Supplier Code of Conduct? | * Unspecified V |
| 7.3 Attachment                                                        | Attach a file   |

หากตอบ 'ปฏิเสธ' แผนกกฎหมายของเราจะเข้าตรวจสอบคำร้องขอการลงทะเบียนของคุณ ซึ่งอาจส่งผลให้การลงทะเบียนของคุณกับ Corteva เกิดความล่าช้า

#### 4.8. ความปลอดภัยของเครือข่ายและคู่ค้าของบริษัท

้ในส่วนนี้ คุณสามารถระบุได้ว่าคุณมีใบรับรองความปลอดภัยของเครือข่ายบริษัทและคู่ค้าหรือไม่ ในกรณีที่คุณมีใบรับรอง คุณจะถูกขอให้แนบสำเนาเอกสารรับรองนั้น

| ▼ 8 Supply Chain Security Certification                                       |   |               |
|-------------------------------------------------------------------------------|---|---------------|
| 8.1 Do you have any Supply Chain Security Certification (BASC, OEA or CTPAT)? | * | Unspecified V |
|                                                                               |   |               |

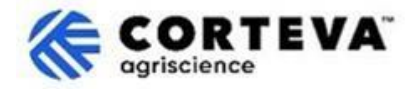

#### 4.9. KYC (รู้จักลูกค้าของคุณ)

ในส่วนนี้ คุณสามารถแนบเอกสารเพิ่มเติมที่เกี่ยวข้องกับบริษัทของคุณได้

| ▼ 9 KYC (Know Your Customer) Documents             |                 |
|----------------------------------------------------|-----------------|
| 9.1 Please attach the Certificate of Incorporation | Attach a file 👎 |
| 9.2 Please attach Memorandum                       | Attach a file 👎 |
| 9.3 Please attach Articles of Association          | Attach a file 👎 |
| ▲                                                  |                 |

#### 4.10. กระบวนการคัดกรองความปลอดภัยเบื้องต้น

้ในส่วนนี้ เพื่อให้แน่ใจว่าผู้จัดจำหน่ายที่ให้บริการภายในสถานที่ของ Corteva เป็นไปตามคุณสมบัติของข้อกำหนด

 คำถามแรกจะระบุว่าคุณจะให้บริการใดๆภายในโรงงาน/สถานที่ของ Corteva หรือไม่ หากไม่ใช่กรณีนี้ ให้เลือก 'No' – จะไม่มีข้อมูลเพิ่มเติมที่ต้องกรอกในส่วนนี้ ถ้าคุณวางแผนที่จะให้บริการภายในโรงงาน/สถานที่ของ Corteva ให้เลือก 'Yes' – จะมีคำถามเพิ่มเติมสองข้อที่ปรากฏในแบบฟอร์ม

| ▼ 10 Safety Pre-Qual Process                                                |                 |
|-----------------------------------------------------------------------------|-----------------|
| 10.1 If awarded the contract will you need to be "on-site" to perform work? | * Unspecified 🗸 |
|                                                                             |                 |

 หากประเทศที่ลงทะเบียนในส่วนของภาษี (ช่อง 3 ประเทศที่ลงทะเบียน) คือ ประเทศสหรัฐอเมริกา หรือแคนนาดา ระบบจะเพิ่มคำถามข้อ 10.2 และ 10.3 ให้คุณกรอก:

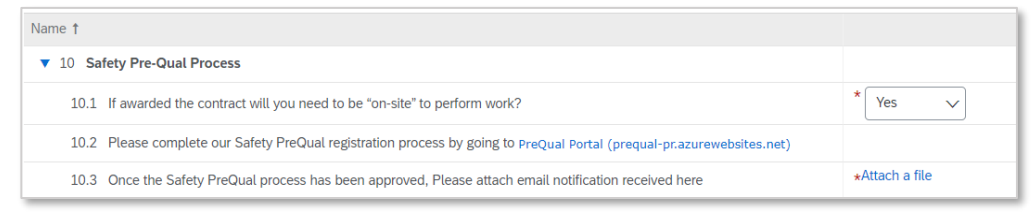

- คำถามข้อ 10.2 จะนำคุณไปยัง PreQual Portal ซึ่งคุณสามารถกรอกแบบฟอร์มได้โดยตรงบน PreQual Portal โดยการคลิกที่ "Contractors - Register to get started"
- เมื่อกรอกแบบฟอร์มเสร็จสิ้น คุณจะได้รับการติดต่อผ่านอีเมลว่ากระบวนการ PreQual ได้ถูกอนุมัติแล้ว คุณจะต้องแนบอีเมลนั้นในส่วนของข้อ 10.3
- หากประเทศที่ลงทะเบียนในส่วนภาษี (ช่อง 3 ประเทศที่ลงทะเบียน) นอกเหนือจากประเทศสหรัฐอเมริกา หรือแคนนาดา ระบบจะนำคุณไปสู่คำถามข้อ 10.4 และ 10.5 แทน:

| Name †          |                                                                                                    |                |
|-----------------|----------------------------------------------------------------------------------------------------|----------------|
| ▼ 10 Safety Pre | -Qual Process                                                                                                    |                |
| 10.1 If award   | ded the contract will you need to be "on-site" to perform work?                                                                                      | * Yes 🗸 🗸      |
| 10.4 Please     | download from this site the "Global Prequalification Form" (in English or any of the 8 local language provided) Forms (prequal-pr.azurewebsites.net) |                |
| 10.5 Attach     | the "Global Prequalification Form" filled in here                                                                                                    | *Attach a file |

- คำถามข้อ 10.4 จะนำคุณไปยังแบบฟอร์มการคัดกรองคุณสมบัติระดับสากล (จากลิงค์ <u>PreQual</u> <u>Portal/Info&Resources/Forms)</u>ซึ่งคุณจะต้องดาวน์โหลดและกรอกข้อมูลด้วยตนเอง
- คุณจะต้องแนบแบบฟอร์มการคัดกรองคุณสมบัติระดับสากลที่กรอกเสร็จแล้วลงในส่วนข้อ 10.5

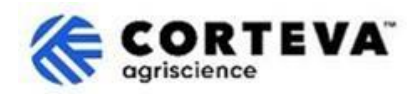

# 5. การควบคุมเอกสาร

| เวอร์ชั่นเอกสาร       | 1.0                                                                                                    |
|-----------------------|----------------------------------------------------------------------------------------------------|
| อัปเดตเวอร์ชั่นล่าสุด | 7 มีนาคม 2025                                                                                                    |
| ผู้ประสานงาน          | หากมีคำถามอื่นเกี่ยวกับเนื้อหาของเอกสารฉบับนี้ กรุณาติดต่อ Corteva Procurement<br>ผ่านฝ่าย <b>สนับสนุน</b> ของ <mark>Corteva SAP Ariba Supplier information portal</mark>                                                                                                    |
| เจ้าของเอกสาร         | เอกสารฉบับนี้เป็นของ The Corteva Procurement Organizition<br>ห้ามมิให้มีการคัดลอกส่วนใดส่วนหนึ่งของเอกสารนี้ หรือเก็บในระบบเรียกคืน<br>หรือเผยแพร่ในรูปแบบใดๆ หรือโดยวิธีการใดๆ ไม่ว่าจะเป็นทางอิเล็กทรอนิกส์ ทางกลไก<br>การคัดสำเนา การบันทึกเสียงหรือภาพ หรือวิธีอื่นๆโดยไม่ได้รับความยินยอมล่วงหน้าจาก<br>Corteva |